# ソフトウェア・アップデート手順書

「ご注意」

- アップデートは、約2分~3分かかります。
- アップデート中は、PC上で他の操作はできません。
- アップデート中は、microSDカードを取り出さないでください。

■PCへアップデートプログラムのインストールをします。

「setup. exe」の実行
 ダウンロードしたデータの「setup. exe」を実行してください。

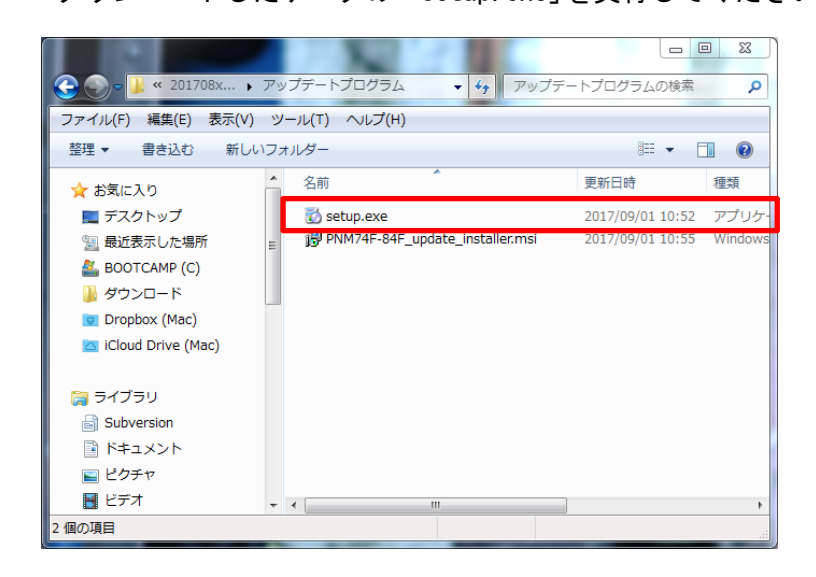

2. 「. NET Framework 3.5」コンポーネントのインストール

アップデートプログラムを利用するには「.NET Framework 3.5」コンポーネントが必要になります。

「. NET Framework 3.5」コンポーネントがインストールされていない PC の場合は下記のポップアップが 表示されます。「同意する」を選択して、インストールを進めてください。

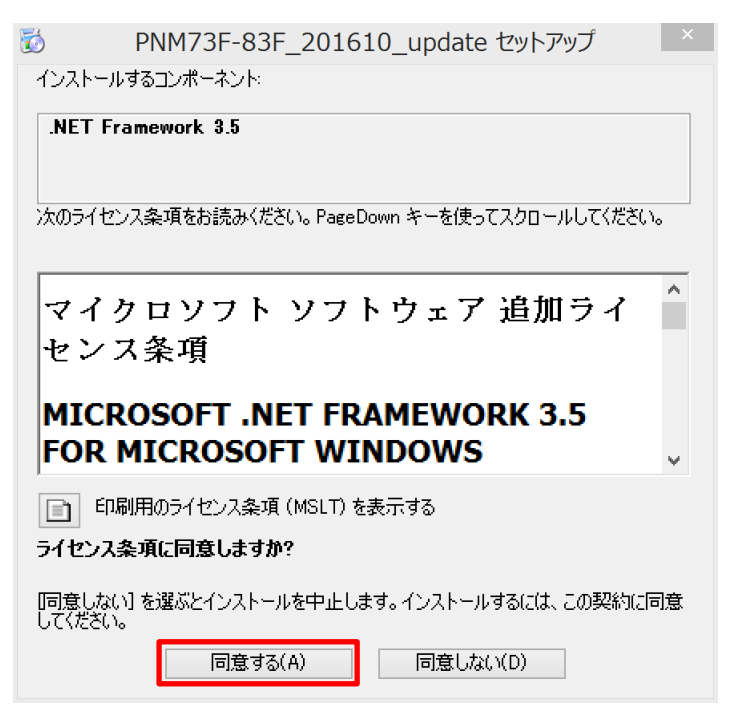

ご利用の PC の設定によっては、インストール中にコンピュータへの変更許可ポップップが表示されます。 「はい」を選択して、インストールを進めてください。

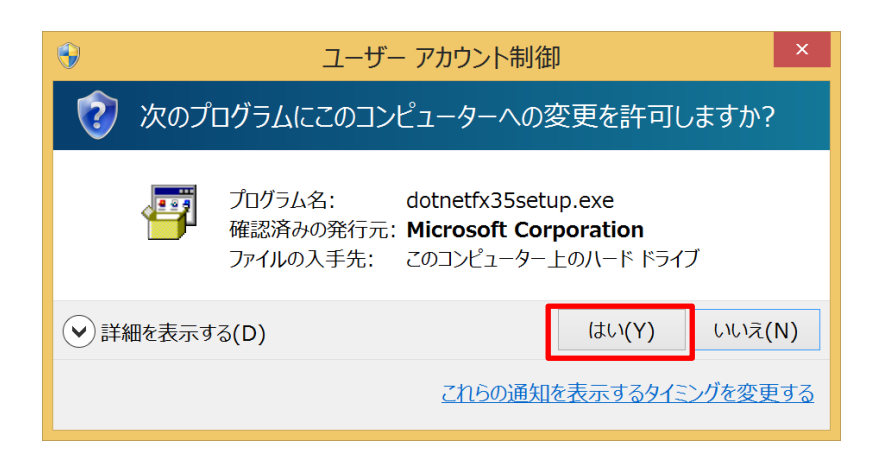

「この機能をダウンロードしてインストールする」を選択してください。

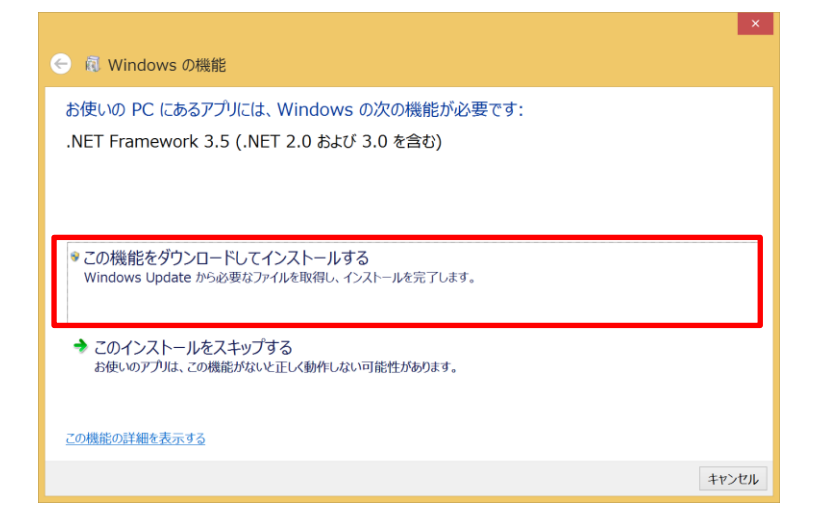

インストールが完了すると下記のポップアップが表示されます。 「閉じる」を選択してインストールを進めてください。

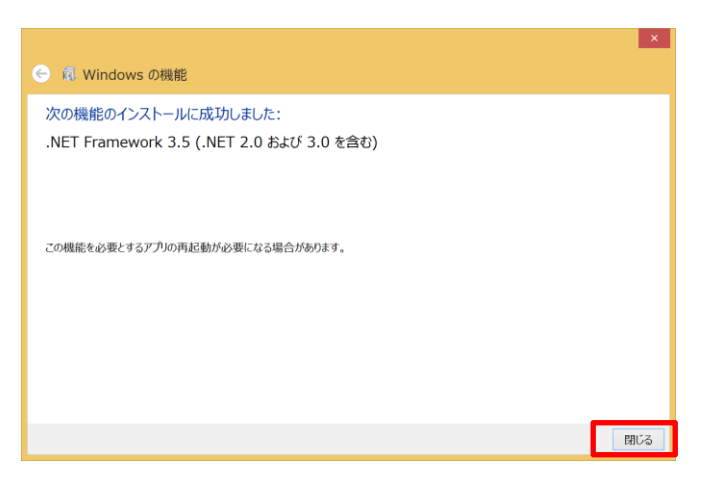

### 3. セットアップウィザード

セットアップウィザードポップアップが表示されます。「次へ」を選択してください。

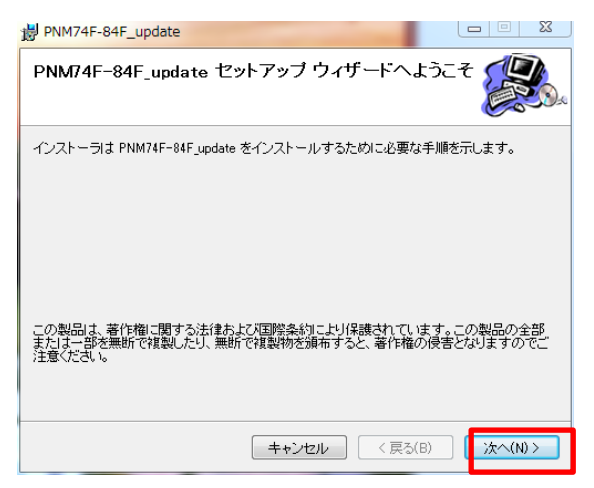

インストールフォルダ選択ポップアップが表示されます。 「次へ」を選択してください。

| B PNM74F-84F_update                                                    |              |  |  |  |  |
|------------------------------------------------------------------------|--------------|--|--|--|--|
| インストール フォルダの選択                                                         |              |  |  |  |  |
| インストーラは次のフォルダへ PNM74F-84F_update をインストールします。                           |              |  |  |  |  |
| このフォルダにインストールするコはじなへ]をクリックしてください。別<br>ルするコよ、アドレスを入力するか【参照】をクリックしてください。 | ゆフォルダにインストー  |  |  |  |  |
| フォルダ(E):                                                               |              |  |  |  |  |
| C¥Program Files (x86)¥naviquest¥PNM74F-84F_update¥                     | 参照(R)        |  |  |  |  |
|                                                                        | ディスク領域(D)    |  |  |  |  |
| PNM74F-84F_update を現在のユーザー用が、またはすべてのユーザー                               | 用にインストールします: |  |  |  |  |
| ◎ すべてのユーザー(E)                                                          |              |  |  |  |  |
| ◎ このユーザーのみ(M)                                                          |              |  |  |  |  |
| キャンセル く戻る                                                              | (B) 次へ(N) >  |  |  |  |  |

インストールの確認ポップアップが表示されます。「次へ」を選択してインストールを開始してください。 インストール完了ポップアップが表示されたらインストールは完了です。「閉じる」を選択してください。

| 岁 PNM74F-84F_update                  |        | <mark>谩 PNM74F-84F_</mark> update |                  |
|--------------------------------------|--------|-----------------------------------|------------------|
| インストールの確認                            |        | インストールが完了しました。                    |                  |
| PNM74F-84F_update をインストールする準備ができました。 |        | PNM74F-84F_update は正しくインストールされました | 20               |
| [次へ]をクリックしてインストールを開始してください。          |        | 終了するには、 [閉じる]をクリックしてください。         |                  |
|                                      |        |                                   |                  |
|                                      |        |                                   |                  |
|                                      |        |                                   |                  |
|                                      |        |                                   |                  |
|                                      |        |                                   |                  |
|                                      |        |                                   |                  |
| (キャンセル) < 戻る(B)                      | 次へ(N)> | キャンセノ                             | レ 〈 戻る(B) 閉じる(C) |

■アップデート

1. ナビデータ microSD を PC に挿入します。

ナビ本体の Map microSD スロットに挿入されているナビデータ microSD を外しPCに挿入してください。

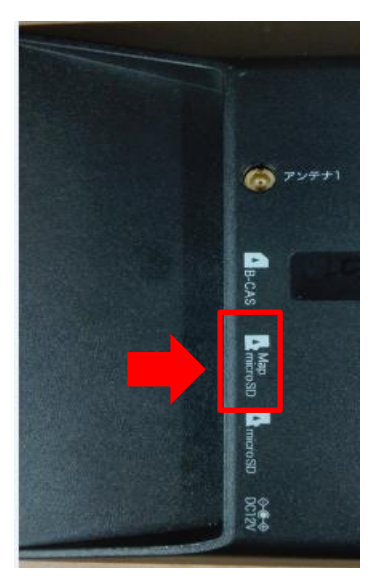

2. インストールアップデートプログラムの起動

デスクトップにある「PNM74F-84F\_update」アイコンをクリックしてアップデートプログラムを 起動してください。

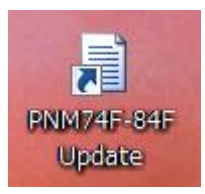

3. ナビデータ microSD を選択

フォルダ選択ポップアップが表示されます。ナビデータ microSD を選択して「OK」を選択してください。

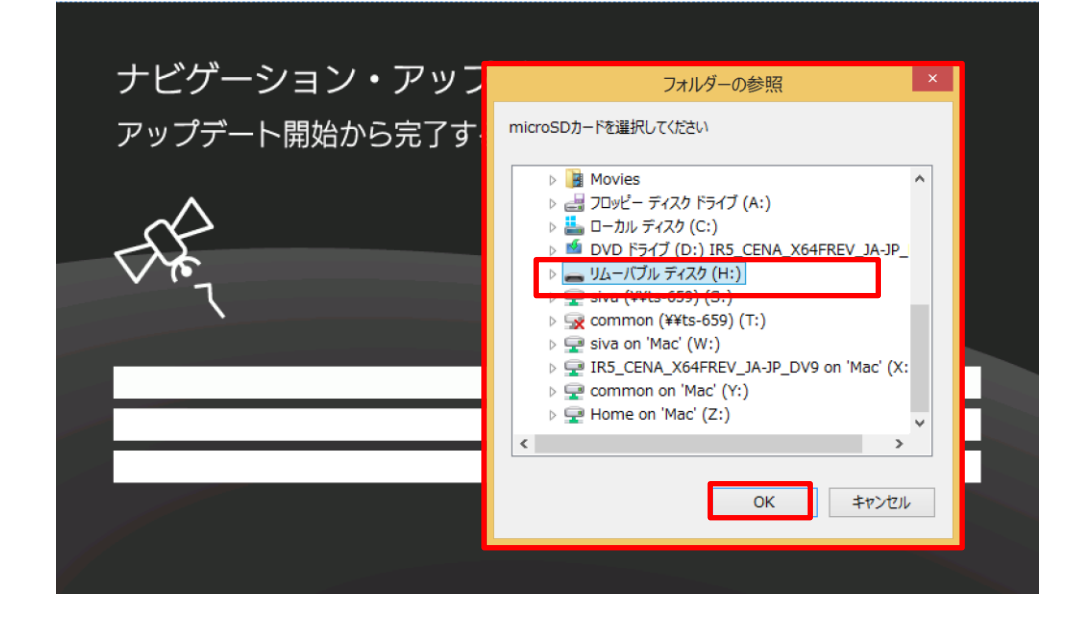

ナビデータ microSD を選択すると、アップデートが開始されます。

アップデートは約2分~3分かかります。

アップデート完了ポップアップが表示されたら、アップデートは完了です。

| アップデートが完了さ | れました。                              |  |
|------------|------------------------------------|--|
|            | Upgrader ×<br>アップデートが完了しました。<br>OK |  |
|            |                                    |  |

4. ナビアプリ起動

microSD カードをナビ本体の Map microSD スロットに挿入し、ナビ本体の電源をいれ ナビアプリを起動してください。

### 5. ナビアプリバージョン確認

「メニュー」→「GPS情報」→「バージョン」の画面を開き、下記バージョンにアップデートされた事を ご確認下さい。以上にてアップデートは完了です。

■PNM74F/84F のバージョン

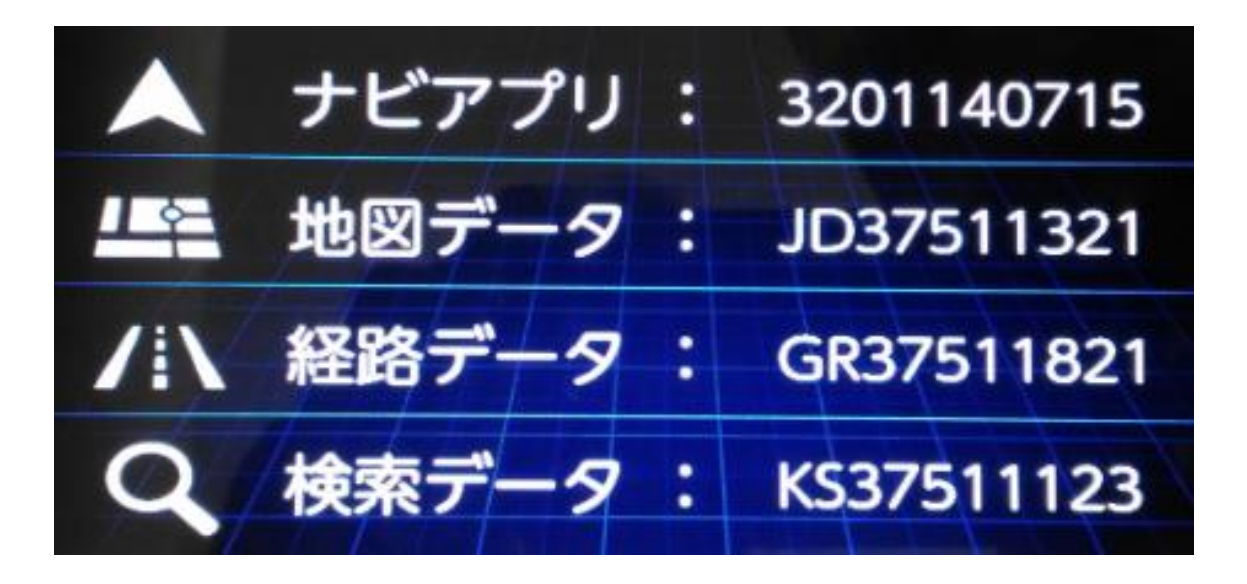

## ■アップデートプログラムのアンインストール

1.「setup.exe」を実行

アップデートプログラム DVD を PC に挿入し、エクスプローラで DVD を開き [setup. exe] を実行してください。

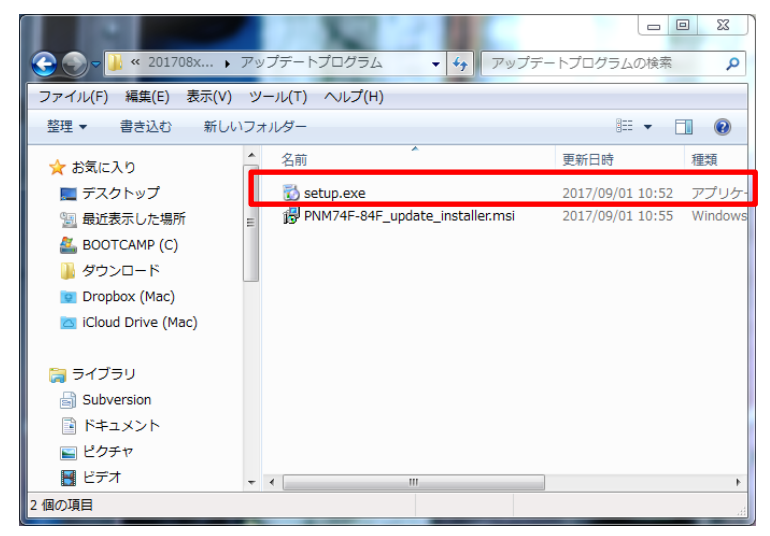

#### 2. セットアップウィザード

セットアップウィザードが表示されます。「PNM74F-84F\_upateの削除」を選択して、「完了」を 選択してください。アンインストールが開始されます。

| B PNM74F-84F_update                                                                |                      |
|------------------------------------------------------------------------------------|----------------------|
| PNM74F-84F_update セットアップ ウィザ                                                       | ードへようこそ 🕵            |
| PNM74F-84F_update の修復または削除のどちらかを選択                                                 | してください。              |
| <ul> <li>○ PNM74F-84F_update の修復(R)</li> <li>● PNM74F-84F_update の削除(M)</li> </ul> |                      |
| キャンセル                                                                              | < 戻る(B) <b>完了(F)</b> |